## **Navigating Course Catalog**

To access the course catalog locate 'academic planning' in the Self-Service Menu on MyWP.

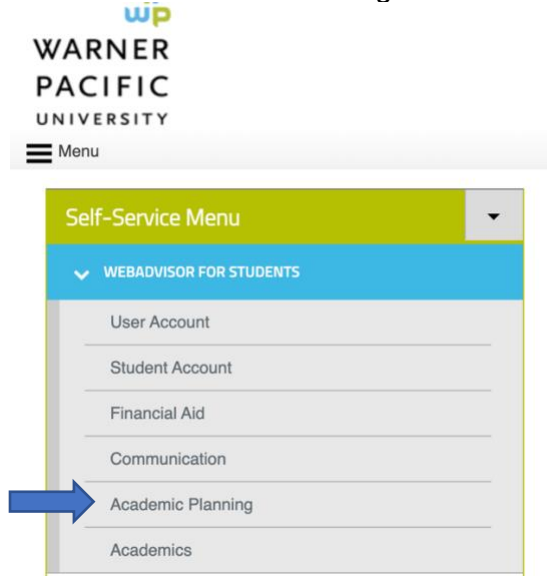

Under academic planning you will find 'program evaluation' and 'student planning'.

Click on 'student planning'.

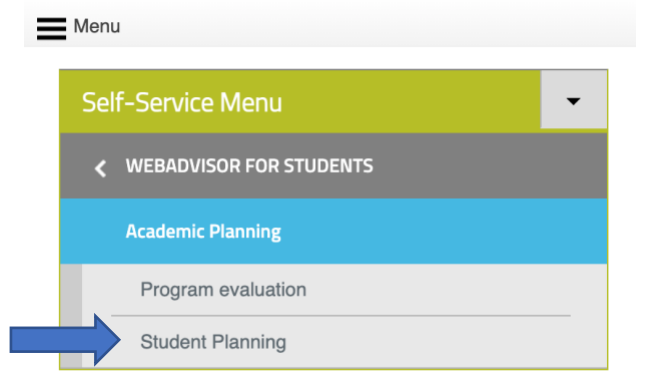

On the top left of the page you will find a drop menu labeled 'academics'.

Click on it and find 'course catalog' in the drop down menu.

| =        |                       | NER PACIFIC                                                            |
|----------|-----------------------|------------------------------------------------------------------------|
| <b>^</b> | Student Planning      | every 90-days.                                                         |
|          | Course Catalog        | Started<br>help you plan your courses and earn your degree. Here are 2 |
| (D)S     | Grades                |                                                                        |
|          | Unofficial Transcript |                                                                        |
| ۲        | Academic Attendance   | our Progress                                                           |

If you know the exact class you are looking for you can type it in the search bar found at the top right side of the page.

| Academics Course Catalog                    |                      |  |  |  |
|---------------------------------------------|----------------------|--|--|--|
| A Passwords expire every 90-days.           |                      |  |  |  |
| Search for Courses and Course Sections      | Search for courses Q |  |  |  |
| Subject Search Advanced Search              |                      |  |  |  |
| Search for a course subject: Type a subject |                      |  |  |  |
| Art                                         |                      |  |  |  |
| Bible                                       |                      |  |  |  |

Another option is to browse the catalog by subject.

| Academics Course Catalog                   |                                                                                                    |  |  |  |  |
|--------------------------------------------|----------------------------------------------------------------------------------------------------|--|--|--|--|
| Passwords expire every 90-days.            |                                                                                                    |  |  |  |  |
| rch for Courses and Course Sections        | Search for courses Q                                                                                                    |  |  |  |  |
| ject Search Advanced Search                |                                                                                                    |  |  |  |  |
| earch for a course subject: Type a subject |                                                                                                    |  |  |  |  |
| 1                                          |                                                                                                    |  |  |  |  |
| ble                                        |                                                                                                    |  |  |  |  |
|                                            | mics       Course Catalog         Passwords expire every 90-days.         rch for Courses and Course Sections         ject Search       Advanced Search         arch for a course subject:       Type a subject         t         ble |  |  |  |  |

You can either type in a subject in the search bar at the top.

Or you can scroll through until you find a subject you are interested in.

|  | Subject Search Advanced Search |
|--|--------------------------------|
|  | Search for a course subject    |
|  | Art                            |
|  | Bible                          |
|  | Biology                        |
|  | Business Administration        |
|  | Chemistry                      |
|  | Christian Ministries           |
|  | College Studies                |
|  | Communications                 |
|  | Computer Science               |
|  | Computers                      |

Say you are looking for a Biology class. If you click on the biology subject it will pull up all available biology courses.

You can further filter using the toolbar to the left.

| Search for Courses and<br>< Back to Course Catalog | d Cou                                                                           | urse Sections                                                                                                    | Search for courses Q                    |
|----------------------------------------------------|---------------------------------------------------------------------------------|----------------------------------------------------------------------------------------------------|-----------------------------------------|
| Filter Results Hide                                | $\supset$                                                                       | Filters Applied: Biology ×                                                                                                    |                                         |
| Availability                                       | ^                                                                               | BIO-100X Intro to Medical Lab Science (2 Credits)                                                                               | Add Course to Plan                      |
| Open and Waitlisted Sections Open Sections Only    |                                                                                 | No description available.  Requisites: None                                                                                     |                                         |
| Subjects                                           | ^                                                                               | Offered:<br>Fall, Yearly                                                                                                    |                                         |
| 🗸 Biology (27)                                     |                                                                                 |                                                                                                    |                                         |
| Locations                                          | ^                                                                               | BIO-105 Intro to Biology (4 Credits)<br>This course introduces concepts of biology including ecology, evolution, heredity, cell | Add Course to Plan                      |
| Acadeum Consortium (1)                             | living organisms, and plant and animal anatomy and physiology. This course is o |                                                                                                    | d only through the Dual Credit program. |
| Terms                                              | ^                                                                               | None                                                                                                    |                                         |
| Spring Semester 2021 (8)                           |                                                                                 |                                                                                                    |                                         |

Another helpful tool is the 'advanced search' option.

If you return to the original course catalog page this is found to the right of subject search.

| Academics Course Catalog                    |  |  |  |  |
|---------------------------------------------|--|--|--|--|
| A Passwords expire every 90-days.           |  |  |  |  |
| Search for Courses and Course Sections      |  |  |  |  |
| Subject Search Advanced Search              |  |  |  |  |
| Search for a course subject: Type a subject |  |  |  |  |
| Art                                         |  |  |  |  |
| Bible                                       |  |  |  |  |

This allows you to filter your search by term, starting date, course sections, days of the week, location, level, time, and type.

| Term                  |        |   | Meeting Start Date | Meeting End Date |  |
|-----------------------|--------|---|--------------------|------------------|--|
| Select Term           |        | ~ | M/d/yyyy           | M/d/yyyy         |  |
| Courses And Sections  |        |   |                    |                  |  |
| Subject               |        | ~ | Course number      | Section          |  |
| Subject               |        | ~ | Course number      | Section          |  |
| Subject               |        | ~ | Course number      | Section          |  |
| + Add More            |        |   |                    |                  |  |
| Days Of Week          |        |   |                    |                  |  |
| Sunday                | Monday |   | Tuesday            | Wednesday        |  |
| Thursday              | Friday |   | Saturday           |                  |  |
| Location              |        |   |                    |                  |  |
| Select Location       |        | ~ |                    |                  |  |
| Academic Level        |        |   |                    |                  |  |
| Select Academic Level |        | ~ |                    |                  |  |
| Time Of Day           |        |   | Time Starts by     | Time Ends by     |  |
| Select Time Of Day    |        | ~ | hh:mm AM/PM        | hh:mm AM/PM      |  |
| Course Type           |        |   |                    |                  |  |
|                       |        |   |                    |                  |  |

Let's say for example I need to find a class for spring term 2021.

I need a biology class that is offered on Monday and Wednesday.

| Term                 | Meeting Start Date | Meeting End Date |
|----------------------|--------------------|------------------|
| Spring Semester 2021 | ✓ M/d/yyyyy        | M/d/yyyy         |
| Courses And Sections |                    |                  |
| Biology              | ✓ Course number    | Section          |
| Subject              | ✓ Course number    | Section          |
| Subject              | ✓ Course number    | Section          |
| + Add More           |                    |                  |
| Days Of Week         |                    |                  |
| 🗌 Sunday 🛛 🗸 Monday  | 🗌 Tuesday 🗸        | Wednesday        |
|                      | Caturday           |                  |

Now hit search and some class options will pop up.

| Search for Courses an<br>< Back to Course Catalog | urse Sections Search for courses | ٩                                                                                                    |   |
|---------------------------------------------------|----------------------------------|----------------------------------------------------------------------------------------------------|---|
| Filter Results Hid                                | e^                               | Advanced Search Selection: BIO<br>Filters Applied: (Spring Semester 2021 ×) (Monday ×) (Wednesday ×)                                                                                                    |   |
| Open and Waitlisted Sections Open Sections Only   |                                  | BIO-121 Intro to Anatomy & Physiology (4 Credits)<br>An introductory survey of the structure and function of the human organism, where students will learn about the important<br>systems of the human body. Those systems include the skeletal, muscular, nervous, endocrine, cardiovascular, respiratory,<br>digestive, urinary, and reproductive systems. Offered as part of Concurrent Enrollment program only. | ) |
| Subjects Biology (5)                              | ^                                | Requisites:<br>None<br>Offered:<br>Spring, Yearly                                                                                                    |   |
| Locations                                         | ~                                | View Available Sections for BIO-121                                                                                                    |   |
| Terms                                             | ^                                |                                                                                                    |   |
| Spring Semester 2021 (5)                          |                                  | BIO-212 General Biology II (4 Credits) An introduction to the biological principles and inter-relationships of living organisms. This course asymptote organismal                                                                                                    | ) |

Again, you can further filter your search or remove some filters using the tool bar here to the left.

| Search for Courses and<br>< Back to Course Catalog  | Course Sections Search for courses Q                                                                                                    |
|-----------------------------------------------------|----------------------------------------------------------------------------------------------------|
| Filter Results Hide                                 | Advanced Search Selection: BIO<br>Filters Applied: Spring Semester 2021 × Monday × Wednesday ×                                                                                                    |
| Open and Waitlisted Sections     Open Sections Only | BIO-121 Intro to Anatomy & Physiology (4 Credits)<br>An introductory survey of the structure and function of the human organism, where students will learn about the important<br>systems of the human body. Those systems include the skeletal, muscular, nervous, endocrine, cardiovascular, respiratory,<br>digestive, urinary, and reproductive systems. Offered as part of Concurrent Enrollment program only. |
| Subjects                                            | Requisites:<br>None<br>Offered:<br>Spring, Yearly                                                                                                    |
| Locations                                           | View Available Sections for BIO-121                                                                                                    |
| Spring Semester 2021 (5)                            | BIO-212 General Biology II (4 Credits) Add Course to Plan Add Course to Plan Add Course to Plan                                                                                                    |

The same classifications are available in this toolbar as the advanced search with the addition of availability and instructor.